| – 🔿 C 🔇 ime-mba.cz/sk/log                                                        | in.php                                                               |                                                          |                                              |  |  |
|----------------------------------------------------------------------------------|----------------------------------------------------------------------|----------------------------------------------------------|----------------------------------------------|--|--|
| 👂 P: COMPANY - LOG ( 🕥 3D Tisk   Ros                                             | et s.r.o. ( BonArt - Ke stažení                                      | 🔇 obchod.vytvarnepot                                     | 🚼 Google - Záložky                           |  |  |
|                                                                                  |                                                                      |                                                          |                                              |  |  |
|                                                                                  |                                                                      |                                                          |                                              |  |  |
|                                                                                  |                                                                      |                                                          |                                              |  |  |
|                                                                                  |                                                                      |                                                          |                                              |  |  |
|                                                                                  |                                                                      |                                                          |                                              |  |  |
| Přihlašte se prosím                                                              |                                                                      |                                                          |                                              |  |  |
|                                                                                  |                                                                      |                                                          |                                              |  |  |
|                                                                                  |                                                                      |                                                          |                                              |  |  |
|                                                                                  |                                                                      |                                                          |                                              |  |  |
|                                                                                  |                                                                      |                                                          |                                              |  |  |
| Zde napište přihlašovací jméno:                                                  |                                                                      |                                                          |                                              |  |  |
| Zde napište přihlašovací heslo:                                                  | <b>prohlížeče</b> se zob                                             | i <b>me-mba.cz/sk/logi</b> r<br>orazí tato obrazovka. Zd | <b>i.php</b> do vaseno<br>e vyplňte přiděle- |  |  |
|                                                                                  | né uživatelské <b>jmé</b>                                            | <b>eno, heslo</b> a klikněte na                          | a <b>Přihlásit</b> .                         |  |  |
| Přihlásit                                                                        |                                                                      |                                                          |                                              |  |  |
| <<< Návrat na www.stránky                                                        |                                                                      |                                                          |                                              |  |  |
|                                                                                  |                                                                      |                                                          |                                              |  |  |
| PANTHER, verze 2.15 (+Interní dokumenty<br>Pokud máte problém s redakčním svstém | /), IME - TEXY 2.0!, 2/2012 TEXY<br>nem. kontaktuite technickou podr | ooru:                                                    |                                              |  |  |
| Bon Art Media, <u>bonartmedia.cz</u>                                             |                                                                      |                                                          |                                              |  |  |

Manuál pro úpravu slovenské verze stránek <u>ime-mba.cz</u>

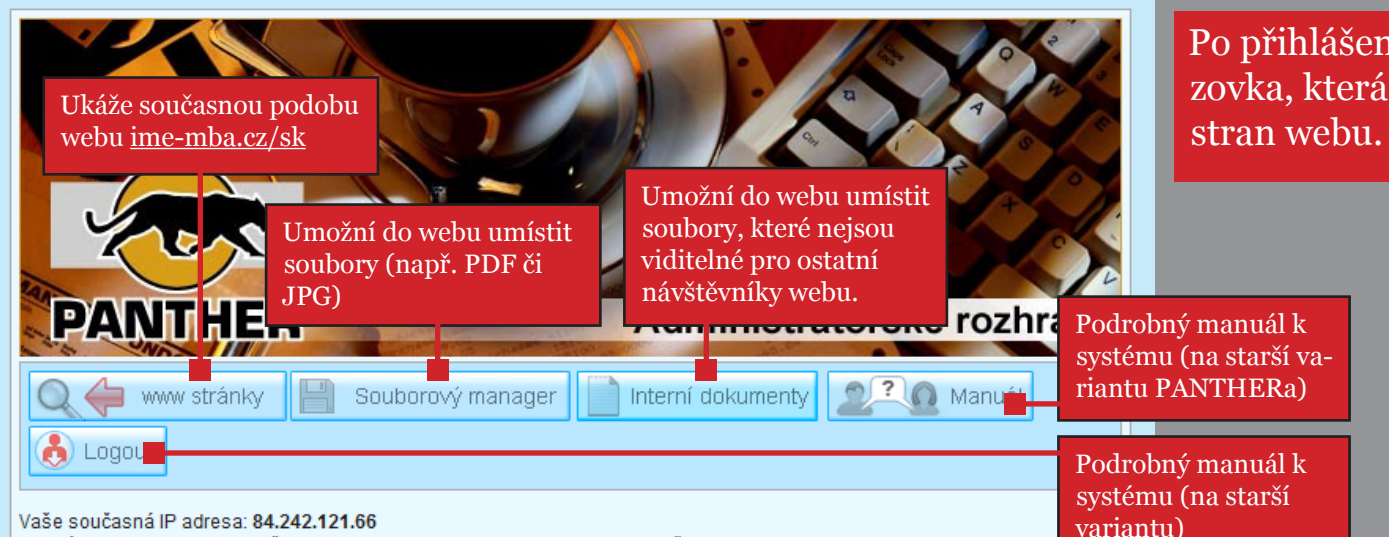

Minulý login byl z IP adresy / čas: 84.242.121.66 / 02 08 2012 - 12:28:38 / - všechny logy ZDE

## Upravitelné strany

| Strana                                                               | Datum změny             |
|----------------------------------------------------------------------|-------------------------|
| O nás                                                                | Wed Aug 1 14:48:15 2012 |
| Vedenie inštitútu                                                    | Wed Aug 1 14:48:11 2012 |
| Naši absolventi                                                      | Wed Aug 1 14:48:11 2012 |
| Člen presidia - doc. Ing. Monika Hudáková                            | Wed Aug 1 14:48:22 2012 |
| MBA                                                                  | Wed Aug 1 14:48:15 2012 |
| Prečo MBA                                                            | Wed Aug 1 14:48:15 2012 |
| Reference                                                            | Wed Aug 1 14:48:11 2012 |
| Popis štúdia                                                         | Wed Aug 1 14:48:15 2012 |
| Ceny a financovanie                                                  | Wed Aug 1 14:48:15 2012 |
| Časové schéma štúdia                                                 | Thu Aug 2 10:20:22 2012 |
| Výhody pre zamestnávateľov                                           | Wed Aug 1 14:48:15 2012 |
| Predstavenie modulov a predmetov                                     | Wed Aug 1 14:48:15 2012 |
| Prehliadka školiacich priestorov                                     | Wed Aug 1 14:48:11 2012 |
| Často kladené otázky                                                 | Wed Aug 1 14:48:15 2012 |
| Ako sa k štúdiu prihlásiť?                                           | Wed Aug 1 14:48:15 2012 |
| <u>prof. mpx. h.c. prof. Inq. Vladimír Gozora, PhD., dr.</u><br>h.c. | Wed Aug 1 14:48:19 2012 |

Po přihlášení se zobrazí tato obrzovka, která umožní úpravu většiny stran webu.

Název strany a datum poslední úpravy. Kliknutím se dostaneme přímo k editaci obsahu strany.

## Manuál pro úpravu slovenské verze stránek 3

| P: COMPANY - LOG O 3D Tisk Rozet s.r.o. O Bonkt - Ke stažení O obchodvytvarnepot O Gongle - Záložky    B Image: Image: Im                                                                                                    | - → C ③ ime-mba.cz/sk/rs.php?p=onas                                                                                                    |
|----------------------------------------------------------------------------------------------------|----------------------------------------------------------------------------------------------------|
| B V WWW domena.X systematické X-Zeleně vykloříme stikuťu<br>vystupuje ako garant pri zabezpečovani h<br>inštitútu<br>Inštitútu<br>Inštitútu | 💈 P: COMPANY - LOG 🛞 3D Tisk   Roset s.r.o. 🛞 BonArt - Ke stažení 🛞 obchod.vytvarnepot 🔧 Google - Záložky                                                                                                    |
| Na základe týchto potrieb bol založený Inštitút manažérskej ekonómie, o. s., vo<br>spolupráci so Slovenskou akadémiou vied.<br>V Bratislave.<br>Obe zúčastnené strany sa dohodli na spolu<br>edukačných centier (NEC) v krajinách Vise<br>republika, Poľsko, Maďarsko). Inštitút man<br>vystupuje ako garant pri zabezpečovaní hl<br>inštitúcie.<br>Dumiestnenie inštitútu<br>Inštitút manažérskej ekonómie, o. s., je v<br>mesta Litoměřice. Na križovatke ulíc Velka<br>Ciele<br>Ciele<br>Ciele<br>Cielom tohto inštitútu je neustále zvyšovanie kvalifikačnej úrovně manažerov, pretože<br>kvalifikované rozhodovanie je priamo úmerné rastu zamestnanosti a ekonomickej výkonnosti v<br>statu zamestnanosti a ekonomickej výkonnosti v<br>spolupráci so Slovenskou akadémiou vied.<br>založení Národných<br>olika, Slovenská<br>v Litoměřicich tu<br>rodnej vzdelávacej<br>ntre kráľovského<br>vého náměstí.<br>Text odkazu".www.domena.xx                                                                                                    | B 1 Norman Structury State Structury State Structury Structury |
|                                                                                                    | <pre>Na základe týchto potrieb bol založený Inštitút manažérskej ekonómie, o. s., vo<br/>spolupráci so Slovenskou akadémiou vied.<br/>/ Bratislave.<br/>////////////////////////////////////</pre>                                                                                                    |

ime-mba.cz

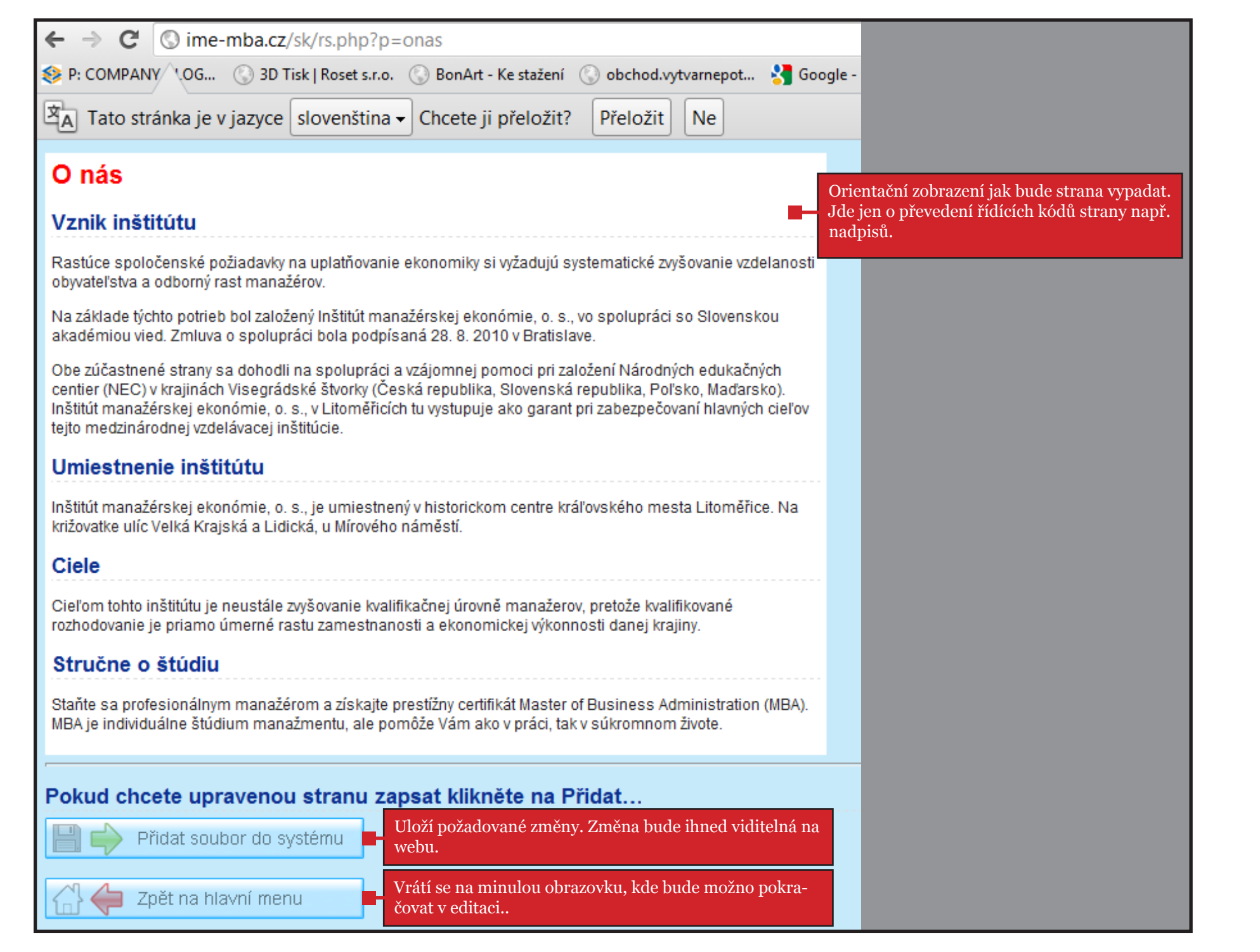

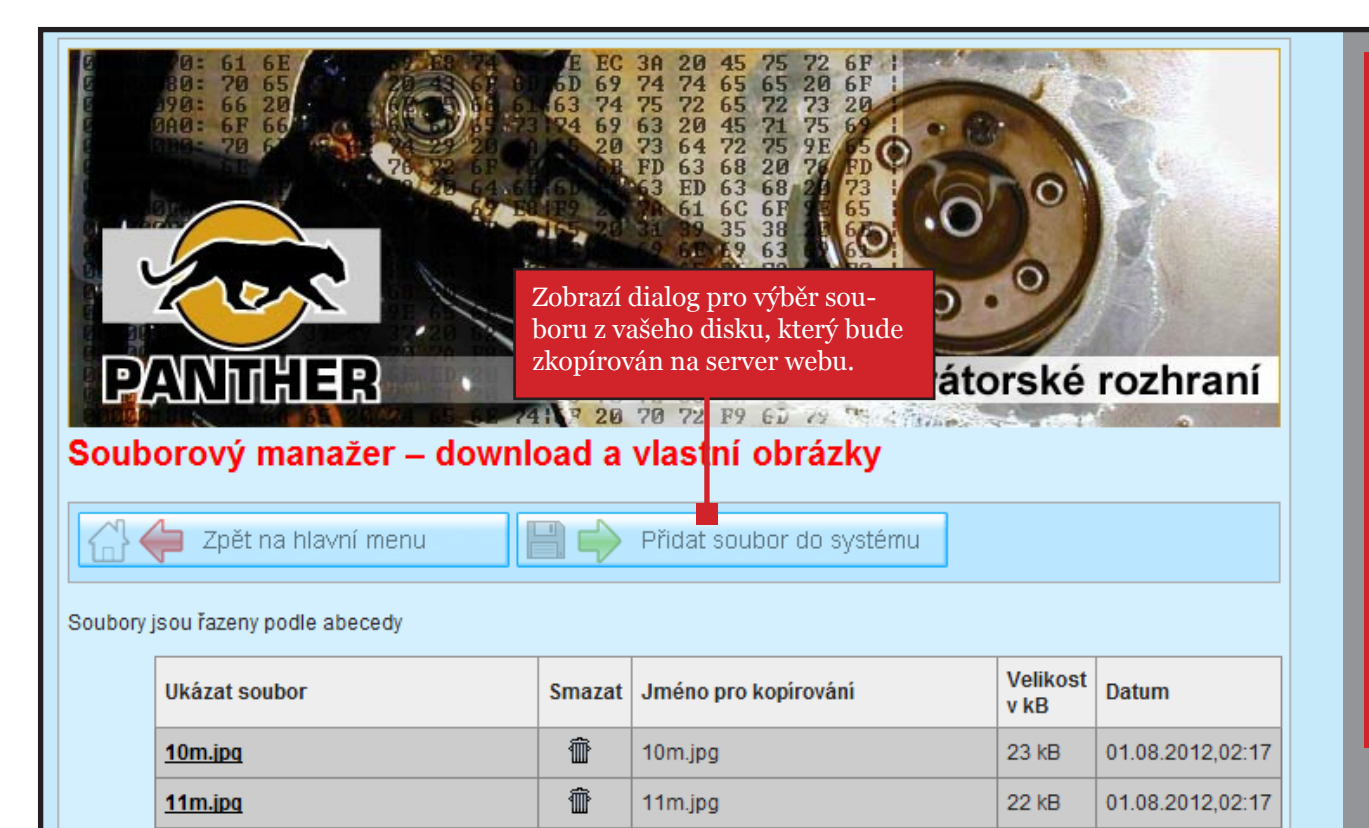

123.jpg

125.jpg

13m.jpg

15m.jpg

17m.jpg

22m.jpg

3m.jpg

4m.jpg

6m.jpg

7m.jpg

akce-1.jpg

akce-2.ipg

1795\_hrad\_litom.jpg

6 kB

187 kB

23 kB

23 kB

63 kB

11 kB

11 kB

01.08.2012.02:17

01.08.2012,02:17

01.08.2012,02:17

01.08.2012,02:18

01.08.2012,02:18

01.08.2012.02:19

01.08.2012.02:19

ŵ

**m** 

**m** 

<u>ش</u>

ŵ

<u>ش</u>

Ť

 $\widehat{\mathbb{D}}$ 

 $\widehat{\mathbb{T}}$ 

ŵ

**m** 

ŵ

123.jpg

125.jpg

13m.jpg

15m.jpg

17m.jpg

22m.jpg

3m.jpq

4m.jpg

6m.jpg

7m.jpg

akce-1.jpg

akce-2.jpg

1795 hrad litom.jpg

Tato obrazovka umožní vkládat soubory do webu. Přímo na stránkách je možné je volat buď jako odkaz (např. PDF) nebo jako obrázek.

V samotné stránce se pak volá takto:

ODKAZ: "Soubor ke stažení":download/soubor.pdf

## **OBRÁZEK:** [\* obrazek.jpg >] zarovnaný na pravou <u>stranu.</u>

| 24 kB | 01.08.2012,02:18                                                                                                  |
|-------|----------------------------------------------------------------------------------------------------|
| 25 kB | 01 08 2012 02:18                                                                                                  |
| 24 kB | Kliknutí na název souboru se ukáže jeho obsah, kliknu-<br>tím na ikonu koše se zobrazí dialog pro smazání souboru |
| 24 kB | o <sup>1</sup> z webu.                                                                                            |
| 23 kB | 01.08.2012,02:18                                                                                                  |
| 22 kB | 01.08.2012.02:18                                                                                                  |